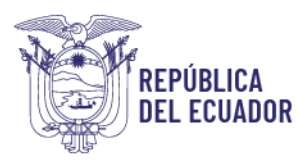

# MANUAL PARA LA INSCRIPCIÓN EN LÍNEA PROCESO DE CERTIFICACIÓN POR COMPETENCIAS LABORALES

El presente Manual fue creado como guía de ayuda para poder realizar y culminar el proceso de inscripción en línea en uno o más esquemas de certificación de competencias laborales.

 Para iniciar el proceso de inscripción en línea usted debe ingresar a nuestra página web <u>https://www.secap.gob.ec</u>, en la parte superior del lado izquierdo encontramos la opción Certificación por Competencias Laborales, a la que debemos ingresar dando un clic:

| Servicios                                      |              |               |           |                                  |
|------------------------------------------------|--------------|---------------|-----------|----------------------------------|
| Certificación por<br>Competencias<br>Laborales | Capacitación | SECAP Virtual | Tarifario | Calificación de<br>Facilitadores |
| 10-                                            |              |               |           |                                  |
| .Jun                                           |              |               |           |                                  |

2. Podrá visualizar el objetivo de la certificación de competencias laborales, y para continuar debe pulsar "Aplique Aquí":

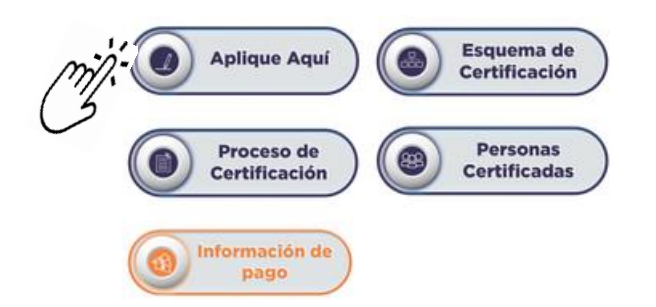

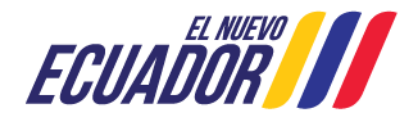

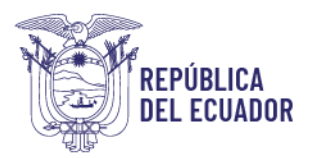

3. Se desprenderá un cuadro informativo, dar clic en "Continuar":

### Inscripción en línea certificación

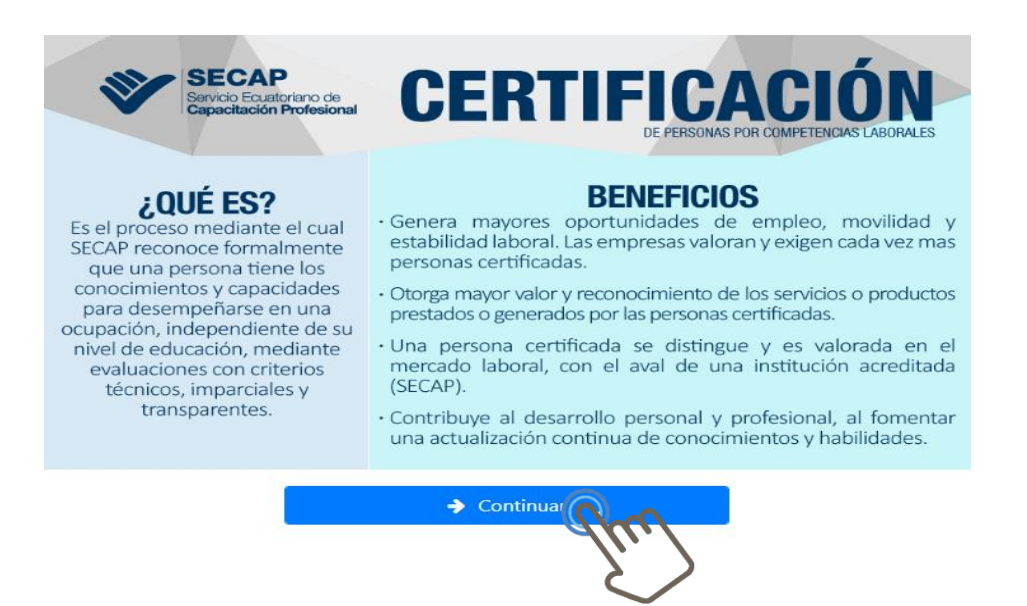

4. Aparecerán los banners informativos sobre la Certificación por Competencias laborales, una vez concluida la lectura en cada uno, presionar "Continuar":

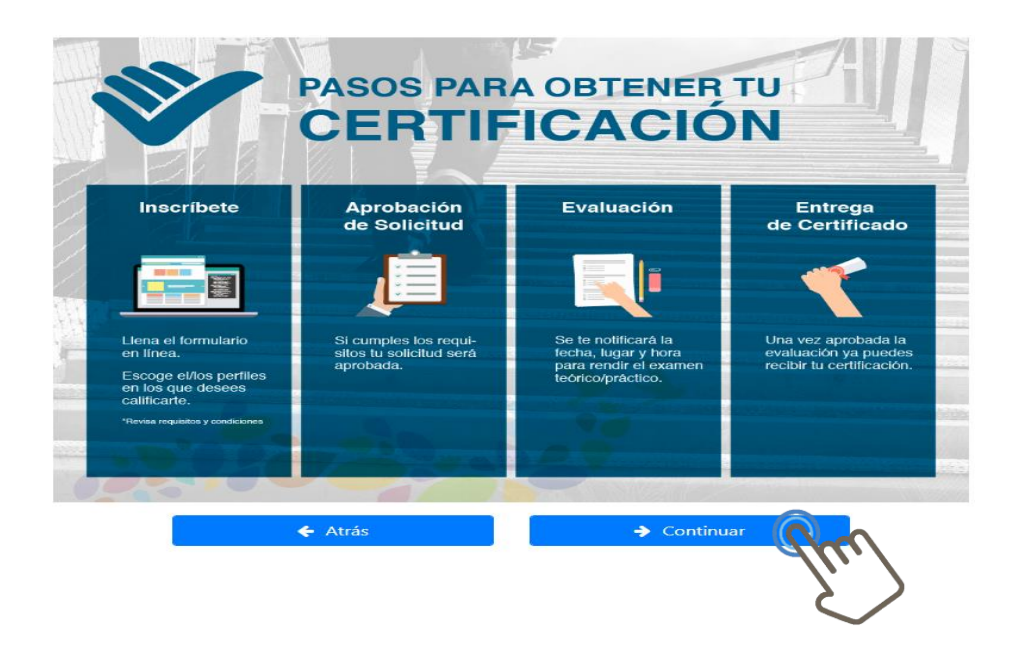

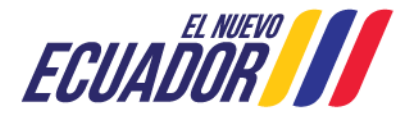

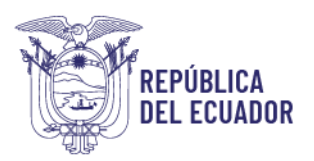

- 5. A continuación, se van a desplegar 3 textos informativos que deben ser leídos y aceptados por usted para continuar en el proceso.
  - Términos y condiciones de uso del Servicio de Certificación.

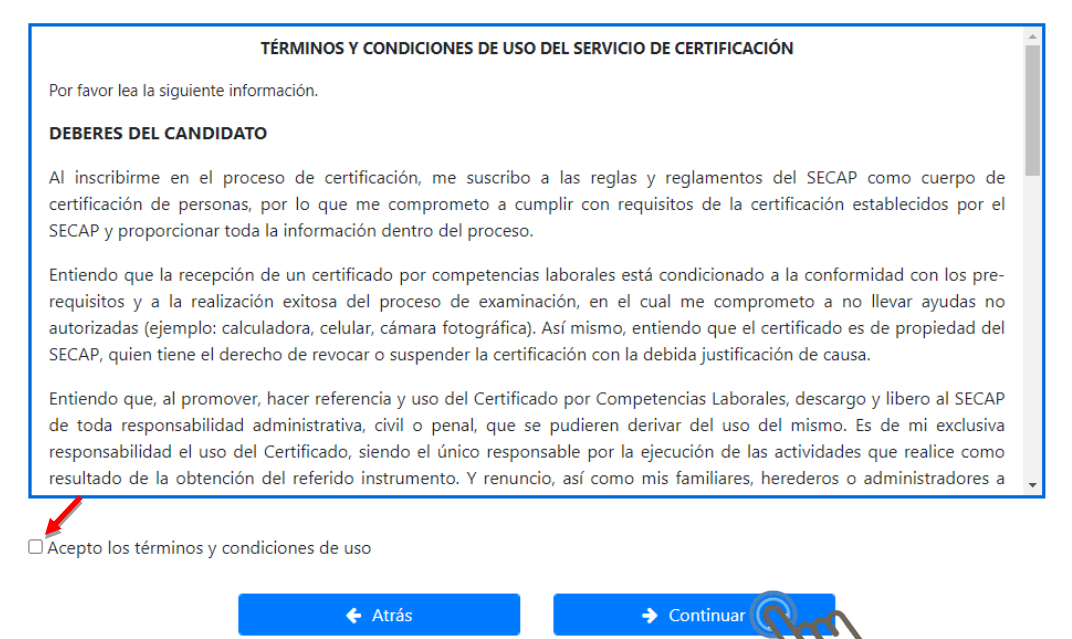

• Acuerdo de cumplimiento con los lineamientos para personas certificadas.

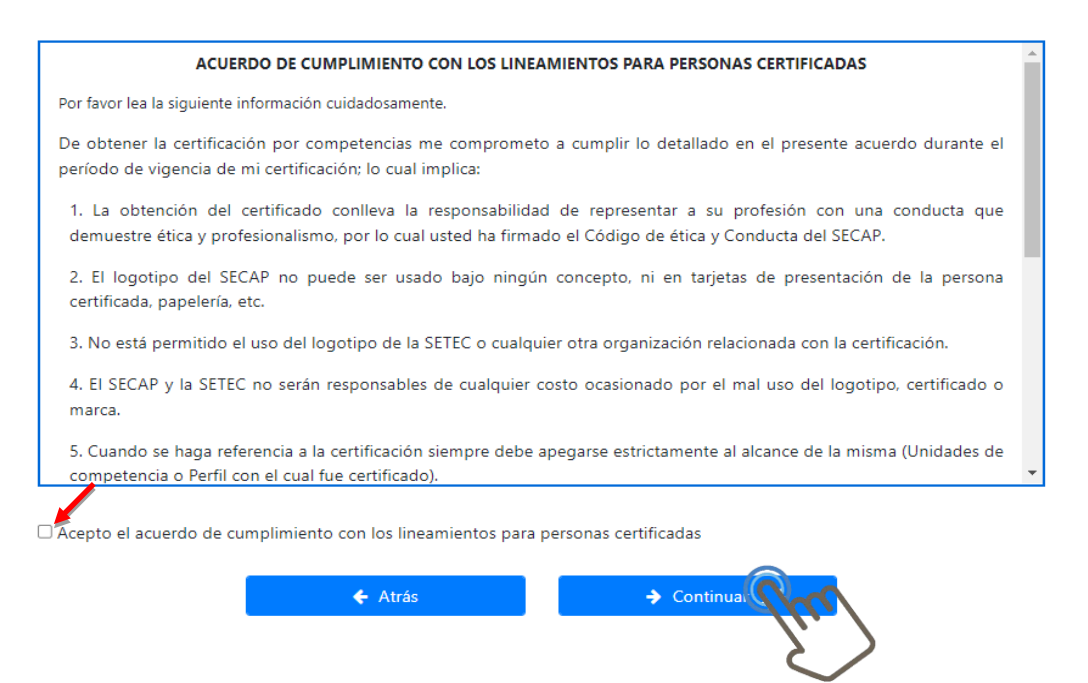

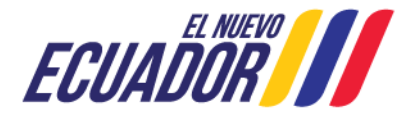

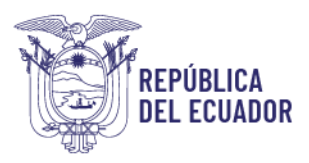

#### • Código de ética y conducta

| CÓDIGO DE ÉTICA Y CONDUCTA                                                                                                    |
|----------------------------------------------------------------------------------------------------|
| Por favor lea la siguiente información cuidadosamente.                                                                                                    |
| Para fomentar y conservar el honor, la dignidad y la integridad de la profesión de evaluación de la conformidad y estar a<br>la par con los altos estándares de conducta ética, yo reconozco que:                                                                                                    |
| <ol> <li>Seré honesto, imparcial, justo y transparente, en todas las actividades relacionadas con las examinaciones y<br/>certificaciones de competencia de personas del SECAP. No cometeré actos fraudulentos durante el proceso de<br/>examinación, para lo cual me comprometo a no llevar ayudas no autorizadas (ejem: calculadora, celular, cámara<br/>fotográfica, dispositivos de grabación, etc.). En el caso de incumplir este apartado, se procederá con el retiro y<br/>calificación inmediata del examen.</li> </ol> |
| 2. Me comportaré con profesionalismo en todo momento.                                                                                                    |
| 3. No divulgaré información relacionada con los asuntos confidenciales del SECAP, ni sus procesos técnicos, así como de<br>los resultados de las evaluaciones y certificaciones de los usuarios.                                                                                                    |
| 4. Informaré al SECAP de todas las conexiones, intereses o afiliaciones que puedan influir en el proceso de certificación                                                                                                    |
| Acepto el código de ética y conducta                                                                                                    |
| ← Atrás → Continuar                                                                                                    |
| $\langle \mathcal{E} \rangle$                                                                                                    |

6. Procedemos a **Registrarnos**, en el caso de que se sea la primera vez que accedemos al sistema, seleccionamos **Persona Natural o Persona Jurídica**:

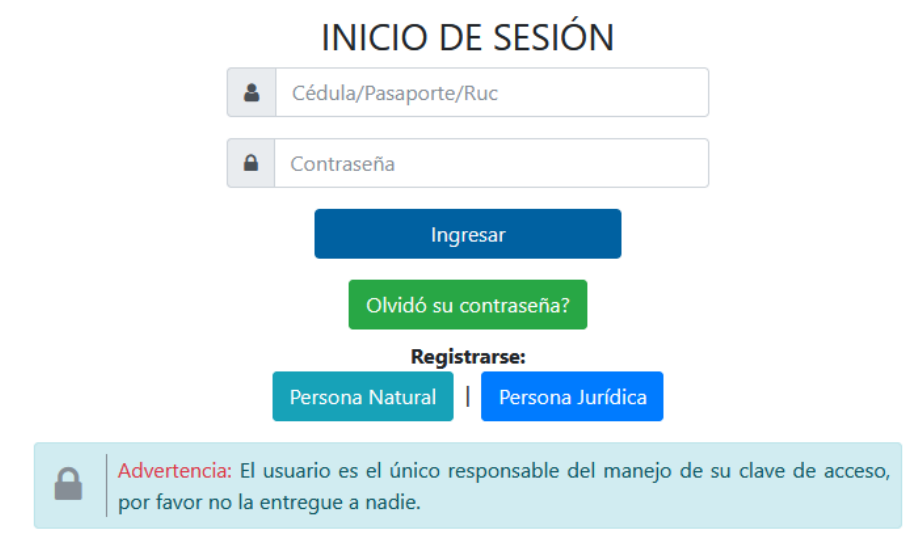

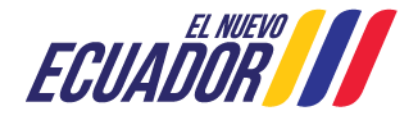

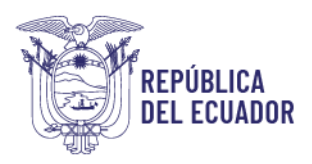

7. Completamos el formulario de creación de usuario, verificamos que los datos estén correctos y seleccionamos **Registrar** 

|                                                              | FORMULARIO DE CR                       | EACIÓN DE USUARIO                         | Manual de uouari          |
|--------------------------------------------------------------|----------------------------------------|-------------------------------------------|---------------------------|
| Por te                                                       | vor liene cada uno de los campos de e  | tte formulario para crear una cuenta de u | tuario                    |
|                                                              |                                        |                                           |                           |
| Tipo identificación:                                         | Seleccione una opción 🛛 💙              | NP de identificación:                     |                           |
| Apellidor:                                                   |                                        | Norsbrec:                                 |                           |
| Fecha Nacimiento:                                            |                                        | Estado Civili                             | Seleccione una opción 🛛 🗙 |
| Genero:                                                      | Seleccione una opción 🛛 💙              | Nacionalidad:                             | Seleccione una soción 🛛 💙 |
| identificación étnica:                                       | Seleccione una opción 🛛 💙              |                                           |                           |
|                                                              |                                        |                                           |                           |
| # Datos Domicilio                                            |                                        |                                           |                           |
| Provincia:                                                   | Seleccione una opción 🛛 💙              | Cantón                                    | Seleccione una opción 🛛 💙 |
| Parroquia:                                                   | Seleccione una opción 🛛 💙              | Directión                                 |                           |
|                                                              |                                        |                                           |                           |
| Su Datos Teléfonos<br>Para agregar un teléfono teleccione un | tipo de teléfono y presione el botón " | Agungar"                                  |                           |
| Celular                                                      | ingrese un número de teléfono cel      | ular                                      |                           |
| Tipo Teléfono:                                               | Seleccione una opción                  | ~                                         | Agregar                   |
| E Dates Comos                                                |                                        |                                           |                           |
| Para agregar un correo seleccione un ti                      | po de correo y presione el botón "Agri | igar"                                     |                           |
| Personal                                                     | ingrese su correo personal             |                                           |                           |
| Tipo Correo:                                                 | Seleccione una opción                  | ~                                         | Agreger                   |
|                                                              |                                        |                                           |                           |
| A. Datos Discapacidad                                        |                                        |                                           |                           |
| Tipo Discapacidad:                                           | Seleccione una opción 🛛 💙              | Código Conadie:                           |                           |
| Porcentaje de Discapacidad:                                  |                                        |                                           |                           |
|                                                              | 84                                     | ng ktrar                                  |                           |

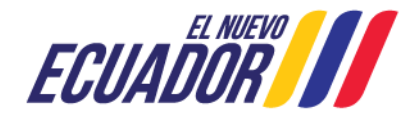

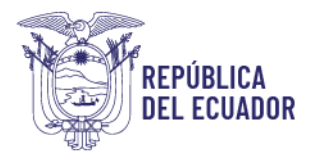

8. Aparecerá la ventana de Validación Correos que permite obtener un código de 4 dígitos para lo cual debe dar clic en "Validar correos":

| Tipo Tele                                        | éfono: Fijo Casa 🗸 Caregar                                                                     |
|--------------------------------------------------|------------------------------------------------------------------------------------------------|
| Datos Correos<br>Para agregar un correo seleccio | one un tipo de correo y presione el botón "Agregar"                                            |
| Pe                                               | Validación Correos                                                                             |
| Tipo (                                           | Presione el botón Validar Correos para proceder con el envío de el/los código/s de validación. |
|                                                  | marthy.astudillo.c@hotmail.com                                                                 |
| 😓 Datos Discapacidad                             |                                                                                                |
| Tipo Discapacidad:                               | Validar Correos Cancelar                                                                       |
| Porcentaje de Discapacidad:                      |                                                                                                |
|                                                  | P3 Registrar                                                                                   |
|                                                  | ← Regresar                                                                                     |
|                                                  |                                                                                                |
|                                                  | Advertencia                                                                                    |

Acaptar Acaptar

códi

Aceptar

Códigos de validación enviados, por favor ingresar e

o al correo correspondiente y presionar el botó

9. A continuación, aparece un mensaje que indica **Datos guardados exitosamente**, presionamos aceptar:

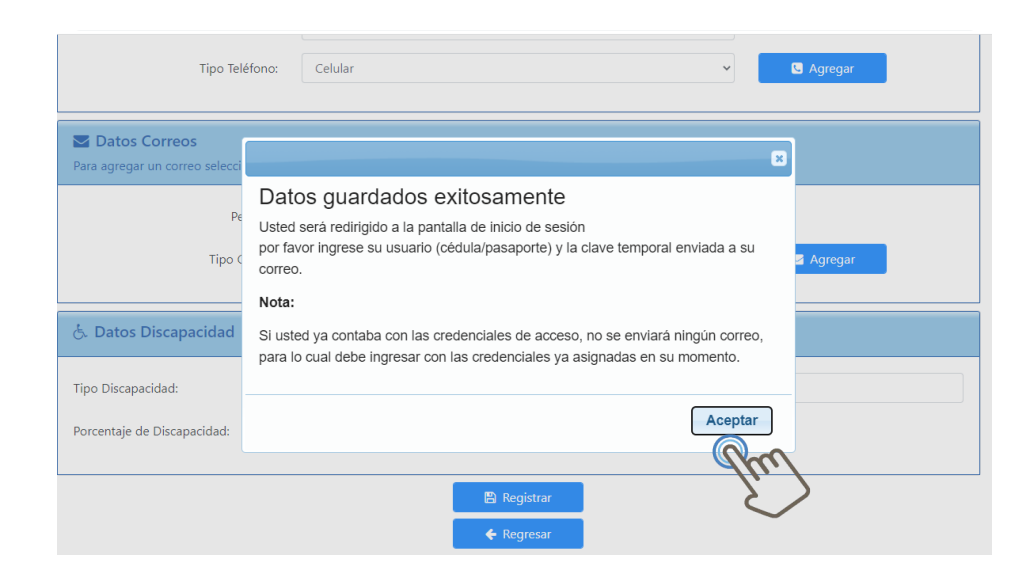

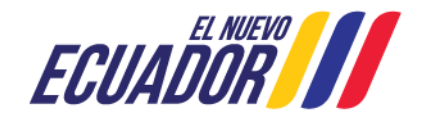

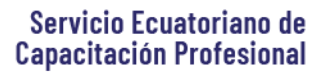

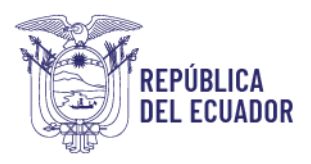

10. En el correo personal registrado, tanto en la bandeja de entrada como en la bandeja de correos no deseados (spam), revisar que haya llegado el código de verificación (4 caracteres) e ingresar el mismo para continuar con el proceso.

|                                  |                | INICIO DE SESIÓN                                                                        |
|----------------------------------|----------------|-----------------------------------------------------------------------------------------|
|                                  | <b>a</b>       | 17133XXXX2                                                                              |
|                                  |                | •••••                                                                                   |
|                                  |                | Ingresar<br>Olvidó su contraseña?<br>Registrarse:<br>Persona Natural   Persona Jurídica |
| Advertencia: I<br>por favor no I | El us<br>la en | uario es el único responsable del manejo de su clave de acceso,<br>tregue a nadie.      |

11. Ingresamos una nueva contraseña tomando en cuenta que debe tener 8 caracteres (incluir una mayúscula, una minúscula y un número), y presionamos cambiar contraseña:

| Servicio Ecuatoriano de<br>Capacitación Profesional                                                             | Ministerio<br>del Trabajo |
|----------------------------------------------------------------------------------------------------|---------------------------|
|                                                                                                    |                           |
|                                                                                                    |                           |
| Estimado/a ASTUDILLO CABEZAS MARTHA CECILIA. para poder continuar debe actualizar su clave. la cual debe conten | er                        |
| mínimo 8 caracteres, en los cuales debe incluir al menos una mayúscula, una minúscula y un número.              |                           |
| · ······                                                                                                    |                           |
| · ·····                                                                                                    |                           |
| Cambiar Contraseña                                                                                              |                           |
| <i>Jn</i> . )                                                                                                   | )                         |
| $\checkmark$                                                                                                    |                           |

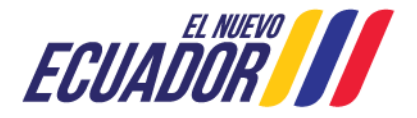

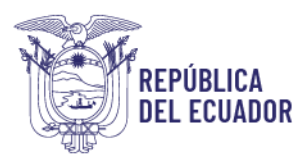

12. Registrado su usuario, para iniciar sesión usted debe ingresar al siguiente link: <u>http://si.secap.gob.ec/sisecap/logeo web/</u> Ingresamos el número de cédula, la nueva contraseña creada por usted y presionamos ingresar:

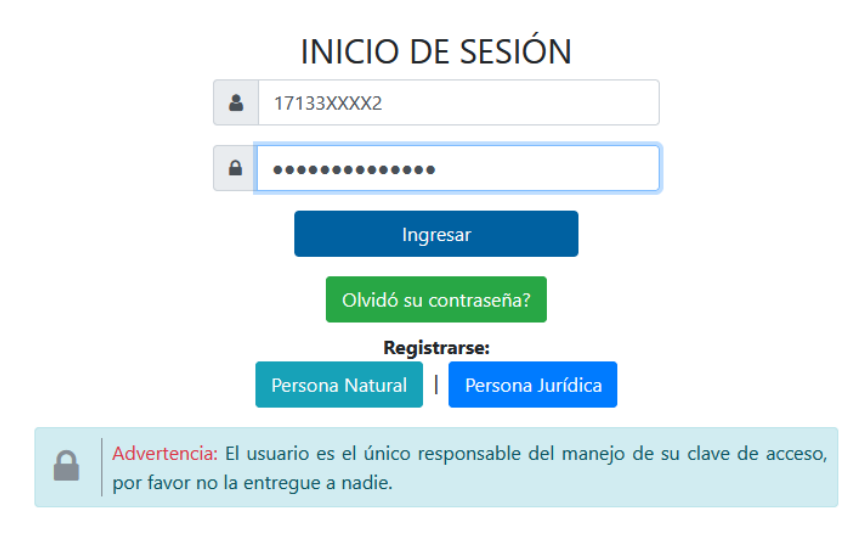

13. Al ingresar al sistema seleccionamos las opciones Certificación por competencias:

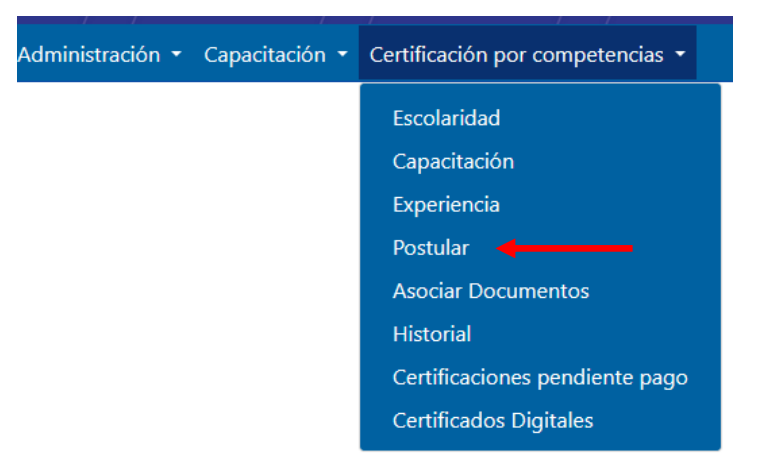

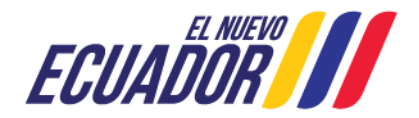

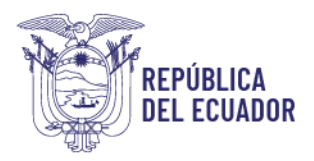

14. Aparecerán nuevamente los banners informativos sobre la Certificación por Competencias laborales, una vez concluida la lectura en cada uno, presionar Continuar:

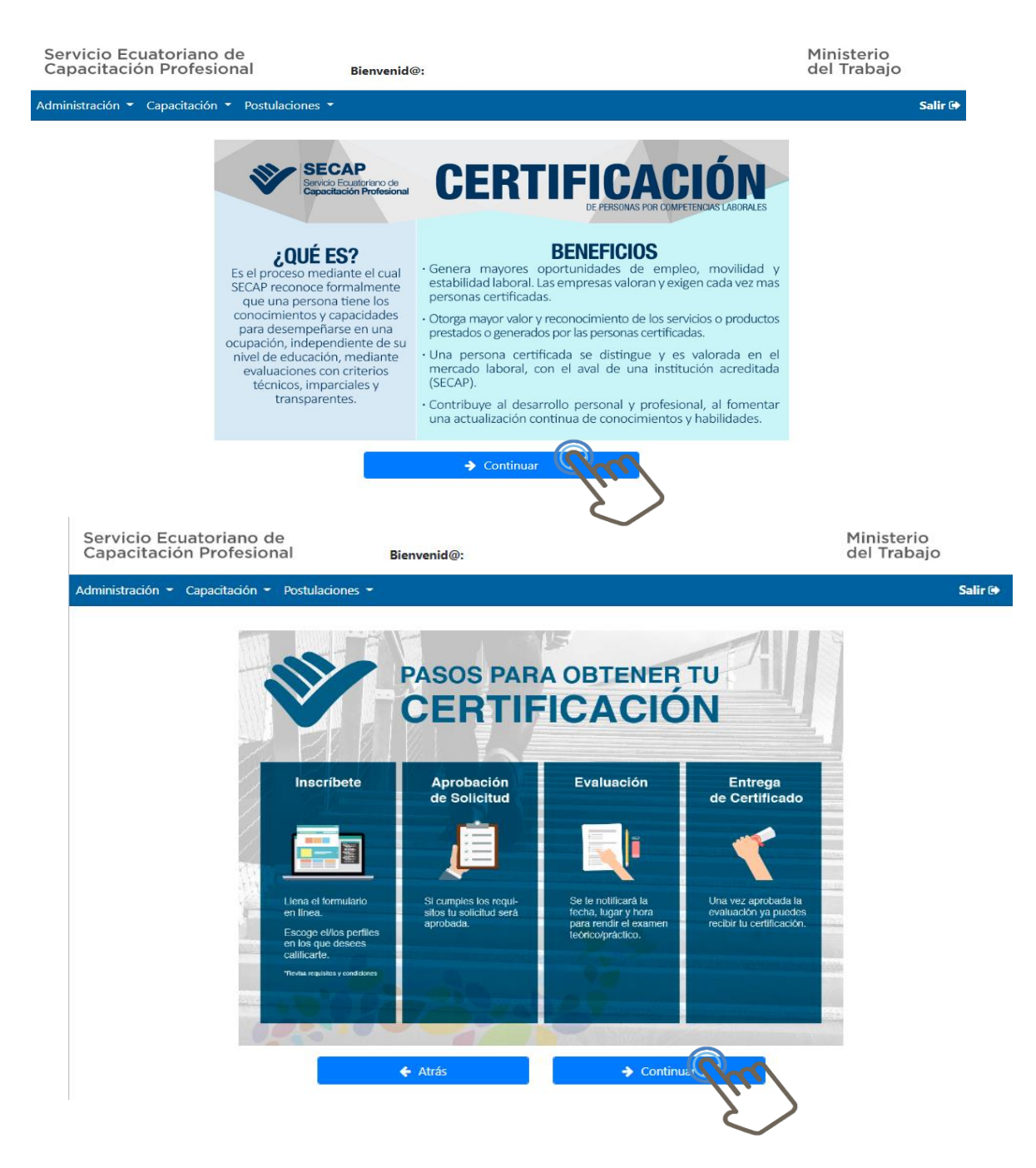

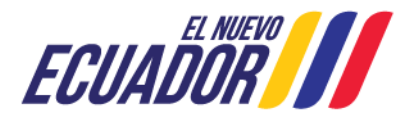

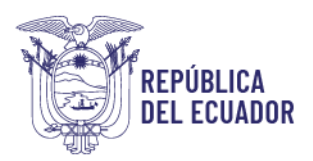

- 15. Se van a desplegar 3 textos informativos que deben ser leídos y aceptados para continuar con el proceso:
  - Términos y condiciones de uso del Servicio de Certificación ٠

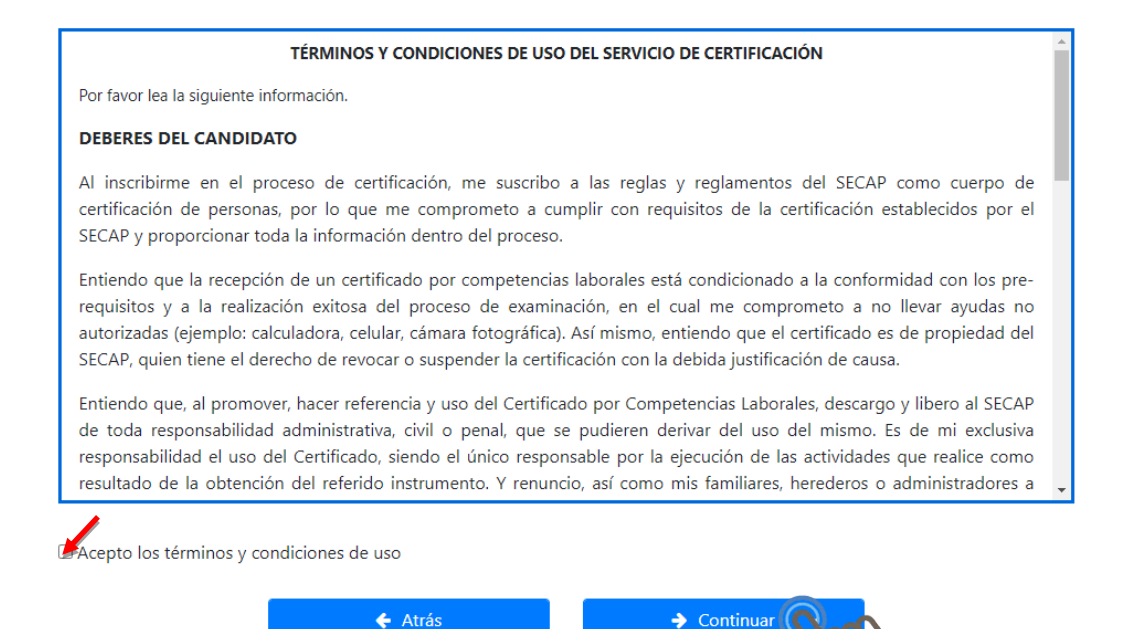

Continua

Acuerdo de cumplimiento con los lineamientos para personas certificadas:

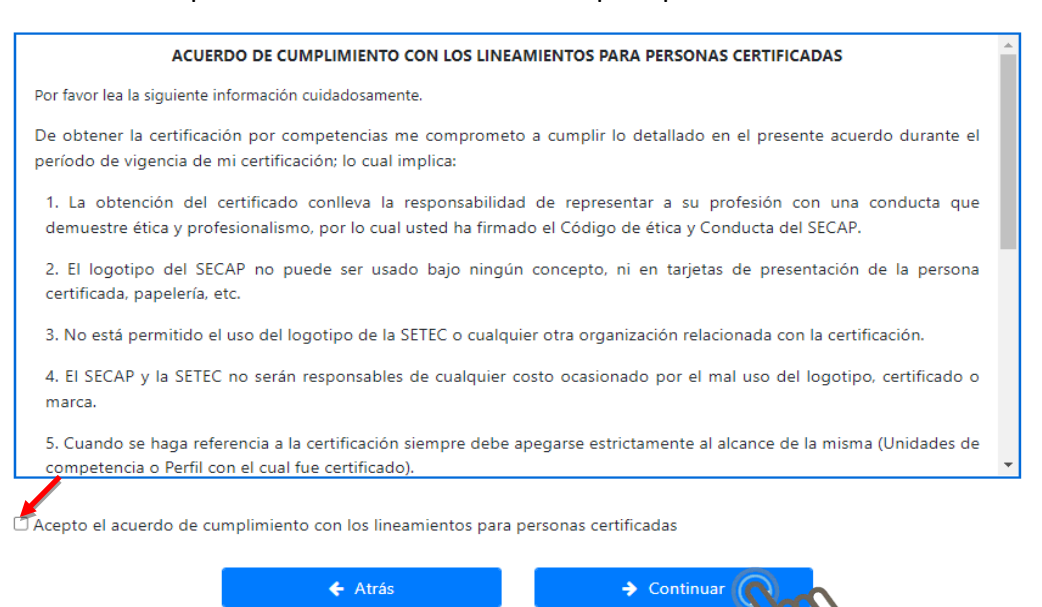

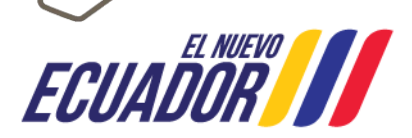

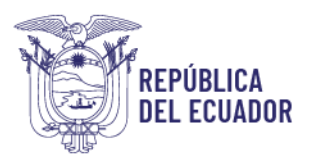

## • Código de Ética y Conducta

| CÓDIGO DE ÉTICA Y CONDUCTA                                                                                                    |
|----------------------------------------------------------------------------------------------------|
| Por favor lea la siguiente información cuidadosamente.                                                                                                    |
| Para fomentar y conservar el honor, la dignidad y la integridad de la profesión de evaluación de la conformidad y estar a<br>la par con los altos estándares de conducta ética, yo reconozco que:                                                                                                    |
| 1. Seré honesto, imparcial, justo y transparente, en todas las actividades relacionadas con las examinaciones y certificaciones de competencia de personas del SECAP. No cometeré actos fraudulentos durante el proceso de examinación, para lo cual me comprometo a no llevar ayudas no autorizadas (ejem: calculadora, celular, cámara fotográfica, dispositivos de grabación, etc.). En el caso de incumplir este apartado, se procederá con el retiro y calificación inmediata del examen. |
| 2. Me comportaré con profesionalismo en todo momento.                                                                                                    |
| <ol> <li>No divulgaré información relacionada con los asuntos confidenciales del SECAP, ni sus procesos técnicos, así como de<br/>los resultados de las evaluaciones y certificaciones de los usuarios.</li> </ol>                                                                                                    |
| 4. Informaré al SECAP de todas las conexiones, intereses o afiliaciones que puedan influir en el proceso de certificación                                                                                                    |
| Acepto el código de ética y conducta                                                                                                    |

16. A continuación, se despliega la ventana **"Postulación Certificación"**, seleccionamos la información solicitada, tomando en cuenta el centro del Secap más cercano y el perfil acorde a la experiencia laboral que tenemos. Presionamos Agregar:

| dministración 👻 Capacitación 👻 Postula                                                                              | aciones 👻                                                                                                   |                                                 | Salir 🗭                   |
|----------------------------------------------------------------------------------------------------|----------------------------------------------------------------------------------------------------|-------------------------------------------------|---------------------------|
|                                                                                                    | POSTULACIÓN C                                                                                               | ERTIFICACIÓN                                    |                           |
| PASO 1: Registre sus necesidades espe<br>manera imparcial, justa y equitativa.                                      | cíficas. El SECAP tomará en cuenta las                                                                      | mismas, para que usted pueda realizar su proces | o de certificación de una |
| 🖹 Necesidades Especia                                                                                               | ales del Solicitante                                                                                        |                                                 |                           |
| ¿Sabe leer y i<br>Si usted perte<br>PASO 2: Escoja el centro SECAP más co<br>requisitos estipulados para cada perfi | escribir?<br>nece a un grupo de atención prioritaria (<br>ercano a su domicilio. Escoja el/los per<br>/les. | Si  No  GAP) presione el botón Registrar GAP    | e revisar los pre-        |
| 🖹 Listado Perfiles                                                                                                  |                                                                                                    |                                                 |                           |
| Centro Secap(Cercano)<br>Perfil                                                                                     | CENTRO MÚLTIPLE QUITO                                                                                       | Sector COMUNICACION  + Agregar                  | ~                         |
|                                                                                                    | ← Atrás                                                                                                    | → Guardar y Continuar                           |                           |

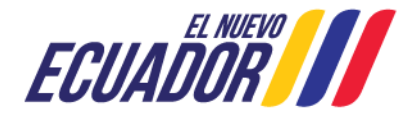

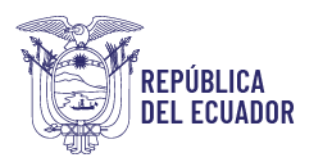

**NOTA:** De ser el caso registrar al Grupo de Atención Prioritaria (GAP) que pertenecen: Personas con discapacidad, Personas privadas de la libertad, Personas con desventaja crónica, Adultos mayores, Mujeres embarazadas, Adolescentes de 15 a 18 con escolaridad inconclusa.

17. Una vez agregado el perfil de interés a certificarse, se despliega la información del valor a cancelar y los requisitos que debe cumplir, presionamos Guardar y Continuar:

|                                | REQUISITOS                                                                                                    |
|--------------------------------|----------------------------------------------------------------------------------------------------|
| Tipo Requisito<br>≎            | Requisito                                                                                                    |
| TARIFA CONTINENTE              | \$50.00                                                                                                    |
| TARIFA GALÁPAGOS               | \$66.67                                                                                                    |
| EXPERIENCIA                    | Minimo 1 año de experiencia de trabajo en la función a certificar demostrado a través de al menos uno de estos documentos:<br>- Certificados laborales, o<br>- Copia de RUP-RUC-RISE incluyendo facturas mínimo una por mes (total 12 facturas), o<br>- Premiso de funcionamiento del establecimiento (para el dueño del negocio, debe documentar el funcionamiento de un año), o<br>- Contratos de trabajo, o<br>- Centritos de trabajo, o<br>- Centritos de trabajo, o<br>- Certificado emitido por un proveedor del tiempo y la actividad que realiza del tiempo y del/los productos/s que distribuye al local, o<br>- Certificado emitido por una associación, gremio o similares de la actividad laboral que desempeña, o<br>- Declaración Juramentada del tiempo y actividad que realiza. |
| ESCOLARIDAD                    | Aprobación de algún grado de educación básica o su equivalente, o manejo de técnicas instrumentales básicas de lectura, escritura y comprensión de instrucciones verbales y escritas.                                                                                                    |
| De un total de 4 entradas se r | Anterior 1 Siguient                                                                                                    |
|                                | UNIDADES DE COMPETENCIA                                                                                                    |
| Tipo Unidad                    | Descripción<br>⊘                                                                                                    |
| UC2                            | ESTABLECER CONDICIONES, MECANISMOS Y FORMALIDADES DE VENTA DE PRODUCTOS DE ACUERDO A CARACTERÍSTICAS ECONÓMICAS DEL CLIENTE, ESPECIFICACIONES<br>DEL PRODUCTO, TÉCNICAS DE NEGOCIACIÓN Y REQUERIMIENTOS DEL ESTABLECIMIENTO.                                                                                                    |
| De un total de 1 entradas se r | nuestra (1 al 1) Anterior 1 Siguient                                                                                                    |
|                                | ← Atrás ← Guardar y Continuar                                                                                                    |

18. Para subir (asociar) los documentos de los prerrequisitos del perfil, seleccionamos la opción Asociar Documentos y aparecerá una ventana como la que se muestra a continuación.

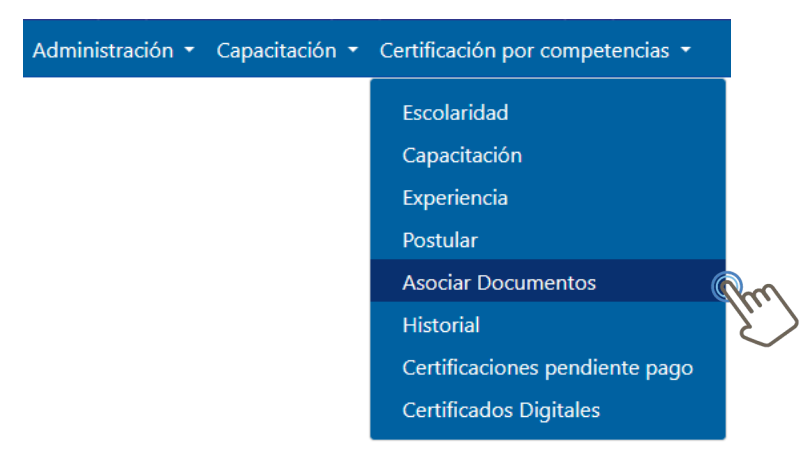

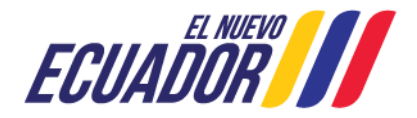

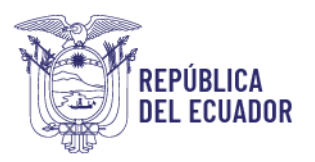

Si usted aún no ha registrado ningún documento que respalde la información requerida debe presionar la opción "Aquí"

| REQUISITOS               | DE ESCOLARIDAD                                       |                                   |              |                                            | ×          |
|--------------------------|------------------------------------------------------|-----------------------------------|--------------|--------------------------------------------|------------|
| Seleccione               | la/s escolaridad/es que cumplan con e                | l título requerido, si desea ingr | esar o edita | r más escolaridades pulse <mark>aqu</mark> | ii. 🖌      |
| REQUISITO<br>Mínimo 7mo. | S<br>de básica aprobado o su equivalente a 6to. grad | o de educación primaria           |              |                                            |            |
| NIVEL                    | INSTITUCION EDUCATIVA                                | TITULO OBTENIDO                   | TIPO         | NIVEL CONCLUIDO                            | SELECCIONE |
|                          |                                                      |                                   |              | Asociar Docum                              | Cancel     |

19. Para poder registrar el documento que evidencie la Escolaridad, presionar Agregar e ingresamos los documentos que debe tener en archivo PDF de manera clara, y procedemos a Guardar:

#### **DATOS DE ESCOLARIDAD**

| Títulos obtenidos directamen<br>realizar un nuevo intento.         | nte en consulta de Se                             | nescyt y Ministerio de Edua                 | ción, en caso de no carg  | ar sus títulos registrad | los, esperar y        |       |
|--------------------------------------------------------------------|---------------------------------------------------|---------------------------------------------|---------------------------|--------------------------|-----------------------|-------|
| Para la información obtenida c<br>ciudad(cantón), para lo cual del | de la Senescyt y Minis<br>be dar click en el boto | iterio de Eduación es necesa<br>n de editar | rio cargar el documento ( | digital y completar la i | nformación del país y |       |
| + Agregar                                                          |                                                   |                                             |                           |                          |                       |       |
| DATOS DE                                                           | Formación,                                        | OCUPACIÓN                                   |                           |                          |                       |       |
|                                                                    | Nivel:                                            | TERCER NIVEL O PRE                          | GRADO                     |                          | ~                     |       |
|                                                                    | Titulo:                                           | Ciencias de la Educac                       | ión                       |                          |                       |       |
|                                                                    | Institución:                                      | Slaesiana                                   |                           |                          |                       |       |
| ; · ·                                                              | Tipo:                                             | NACIONALES                                  |                           |                          | ~                     |       |
|                                                                    | País:                                             | Ecuador                                     |                           |                          |                       |       |
|                                                                    | Provincia:                                        | PICHINCHA V                                 | Cantón:                   | QUITO                    | ~                     |       |
|                                                                    | Num<br>Registro:                                  |                                             |                           |                          |                       |       |
|                                                                    | Fecha:                                            | dd / mm / aaaa                              |                           |                          | $\Box$                |       |
|                                                                    | Digital:                                          | Seleccione el archiv                        | o, tamaño máximo d        | le 2N 🗲 Examina          | ar                    |       |
| <b>3-24 y Lon</b> α<br>uito-Ecuado<br>O                            |                                                   | Guardar                                     | × Cancelar                | E                        | CUADU                 | NUEVO |

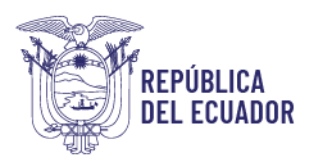

20. Volvemos al menú Certificación por competencias, en esta ocasión la opción Asociar documentos, con la finalidad de completar el registro, y seleccionamos el nivel de la escolaridad, seleccionamos el casillero en blanco que se encuentra en la columna que indica "SELECCIONE" y presionamos Asociar Documentos:

|                   | Listado                                                      | de sectores y esque                     | mas postulad     | os actua  | almente          |                |              |
|-------------------|--------------------------------------------------------------|-----------------------------------------|------------------|-----------|------------------|----------------|--------------|
| OR                | E                                                            | SQUEMA                                  |                  |           | ESCOLARIDAD      | EXPERIENCIA    | CAPACITACIÓN |
| ERCIO Y VENTAS    | V                                                            | VENTA Y DESPACHO DE PRODUC              | TOS              |           | Escolaridad      | Experiencia    | NO APLICA    |
|                   |                                                              |                                         |                  |           | E                | $\rangle$      |              |
| inistración 🝷 Ca  | pacitación 🔻 Certificación 🝷 Pc                              | ostulaciones 🔻                          |                  |           |                  |                | Sa           |
| EQUISITOS DE      | ESCOLARIDAD                                                  |                                         |                  |           |                  |                |              |
|                   |                                                              |                                         |                  |           |                  |                |              |
| Seleccione la/s   | escolaridad/es que cumplan co                                | n el título requerido, si o             | desea ingresar o | editar ma | ás escolaridade: | s pulse aquí.  |              |
| REQUISITOS        |                                                              |                                         |                  |           |                  |                |              |
| Mínimo 7mo. de bá | sica aprobado o su equivalente a 6to. g                      | grado de educación primaria             |                  |           |                  |                |              |
|                   |                                                              |                                         |                  |           |                  |                |              |
| NIVEL             | INSTITUCIÓN EDUCATIVA                                        | TITULO OBT                              | ENIDO            | TIPO      | NIVEL CONC       | LUIDO          | SELECCIONE   |
| SECUNDARIA        | MANUELA CAÑIZARES                                            | BACHILLER                               | TITL             | JLO       |                  | 2              |              |
|                   |                                                              |                                         |                  |           |                  |                |              |
|                   |                                                              |                                         |                  |           |                  |                |              |
|                   |                                                              |                                         |                  |           | Asoc             | iar Documento  | os Cance     |
|                   |                                                              |                                         |                  |           | Asoc             | iar Documento  | os Cance     |
|                   | :Por qué medio se enteró del pe                              | rfil de certificación?                  | WhatsApp         |           | Asoc             | iar Documento  | os Cance     |
|                   | Por qué medio se enteró del per                              | fil de certificación?                   | WhatsApp         |           | Asoc             | iar Documento  | os Cance     |
|                   | Por qué medio se enteró del per                              | rfil de certificación?                  | WhatsApp         |           | Asoc             | iar Documento  | Cance        |
|                   | Por qué medio se enteró del per                              | ffil de certificación?<br>🕞 Fi          | WhatsApp         |           | Asoc             | iar Documento  | Cance        |
|                   | Por qué medio se enteró del per                              | rfil de certificación?<br>🕞 Fi          | WhatsApp         | 1         | Asoc             | iar Documento  | Cance        |
|                   | Por qué medio se enteró del per<br><b>Ok</b><br>Guardado con | fil de certificación?                   | WhatsApp         | 1         | Asoc             | ciar Documento | Cance        |
|                   | Por qué medio se enteró del per<br><b>Ok</b><br>Guardado con | rfil de certificación?<br>( Fi<br>éxito | WhatsApp         | 1         | Asoc             | iar Documento  | os Cance     |

**NOTA:** Las mismas acciones se contemplan para los requisitos de Experiencia y Capacitación.

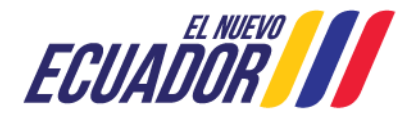

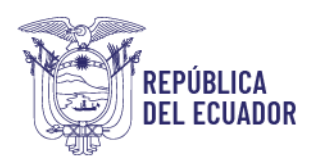

# 21. A continuación, seleccionamos el medio por el que se enteró de la certificación y presionamos Finalizar:

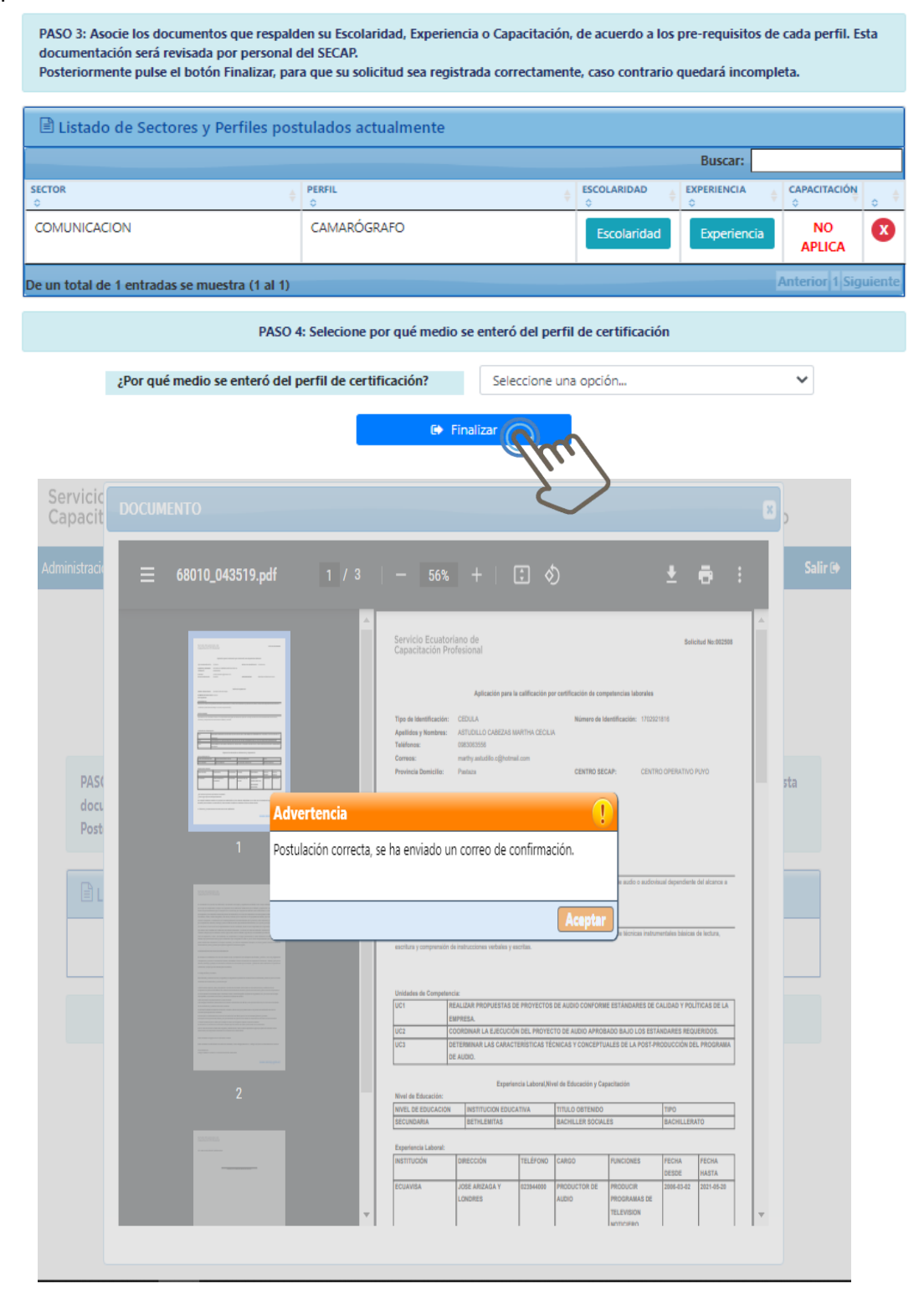

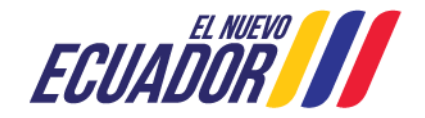

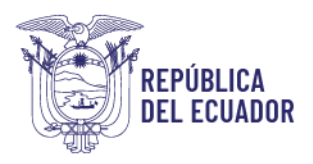

22. Una vez finalizada su postulación a su correo electrónico se le notificará de su postulación.

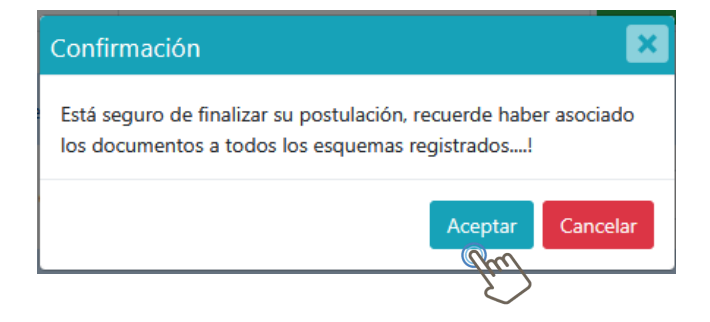

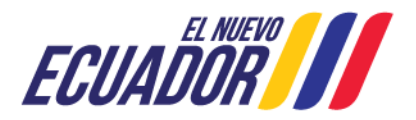